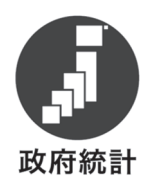

# 令和3年度

# 学校基本調査の手引

| <br>学  | 校   | 調   | 査  |  |
|--------|-----|-----|----|--|
| <br>卒業 | 〔後の | 状況詞 | 調査 |  |

(学校用)

各種学校

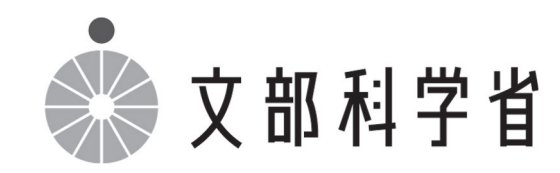

本年度調査の変更点

なし

学校基本調査に関する情報は文部科学省ホームページ(https://www.mext.go.jp)で御覧いただけます。
 文部科学省トップページ>「白書・統計・出版物」>「統計情報」>「学校基本調査」
 ◆調査結果の公表について
 8月下旬・・・速報
 12月下旬・・・確報
 上記学校基本調査のページの「結果の概要」及び「年次統計・統計表一覧」で閲覧できます。
 ◆手引・調査票等のダウンロード
 上記学校基本調査のページの「令和3年度学校基本調査について」で閲覧できます。
 ◆調査項目の定義に関する参考資料(よくある質問)
 上記学校基本調査のページで「質疑応答集(初等中等教育機関、専修学校・各種学校編)」
 を閲覧できます。

◆この調査は、統計法に基づく基幹統計を作成するために行う調査です。この調査の対象である学校や 法人等のみなさまには、統計法に基づく報告義務があり、虚偽報告については罰則があります。

◆この調査の実施に当たって、特に必要がある場合には、資料の提出のお願いや、関係者の方々に質問 を行うことがあります。 目 次

| 1 | 学校基本調査の概要                  | 2  |
|---|----------------------------|----|
| 2 | 調査票の配布                     | 2  |
| 3 | 調査票の提出                     | 3  |
| 4 | 調査票の作成要領                   | 4  |
|   | (1)学校調査票(各種学校)の作成          | 4  |
| 5 | オンライン調査システムの使用手引(学校用)      | 10 |
|   | (1)利用環境                    | 10 |
|   | (2)オンライン調査システムの使用方法        | 10 |
|   | ログインの方法                    | 10 |
|   | 電子調査票の取得                   | 13 |
|   | 回答の送信                      | 14 |
|   | 参考1 パスワードの変更方法             | 16 |
|   | 参考2 回答内容の一時保存              | 19 |
|   | 参考3 回答の修正                  | 20 |
|   | 参考4 回答データテンプレート出力(回答一覧の印刷) | 21 |
|   | (3)Q&A(よくあるお問い合わせ)         | 23 |

## 調査票様式

学科コード表

問合せ先

#### 1 学校基本調査の概要

- ○学校基本調査は、幼稚園、幼保連携型認定こども園、小学校、中学校、義務教育学校、高等学校、 中等教育学校、大学、短期大学、高等専門学校、特別支援学校、専修学校及び各種学校等、全国す べての学校を対象とし、学校教育行政に必要な学校に関する基本的事項を明らかにすることを目的 とした基幹統計調査であり、昭和23年から文部科学省が毎年実施しています。
- ○基幹統計とは、国勢調査等、国の行政機関が実施する重要な調査で、統計法(平成19年法律第53 号)により定められています。
- ○調査の結果は次のように利用されています。
  - 1. 教育行政上、必要な法規の作成のための国会・議会等の参考資料及び当面の教育諸問題の検 討、学校の設置・廃止等具体的な教育行政施策の検討・策定のための基礎資料
  - 2. 国から地方公共団体に交付する地方交付税の算定及び教職員の給与、その他教育上必要な諸 経費、補助金等の算定のための基礎数値

3. その他、一般の行政資料及び民間企業等における資料

- ○全国の学校の概況がこの調査によって把握され、まとめられた結果は「学校基本統計(学校基本調査報告書)」等の刊行物やインターネット上で文部科学省総合教育政策局調査企画課が公表します。
- ○調査票は原則として「統計の作成」以外には使用しません。文部科学省及び都道府県の関係職員が 調査票を一般に閲覧させることはありません。

## 2 調査票の配布

調査票が配布される学校は、学校教育法第134条第1項に規定する次の学校です。

- ① 国立の学校…国立大学附属の各種学校
- ② 公立の学校…職業能力開発促進法、農業改良助長法等他の法律の規定により設置された職業 訓練機関以外の学校
- ③ 私立の学校…学校教育法第 134 条第 1 項に規定する各種学校として都道府県知事の認可を受けている学校

※通信教育の課程(社会教育法により認可されている。)は、調査の対象外とします。

#### (1) オンライン調査システムによる回答の場合

調査の手引、調査対象者 I D 等回答に必要な書類が「調査書類の配布系統」に従って配布され ますので、配布された I D 等を用いてオンライン調査システムにログイン後、「電子調査票」 をダウンロードしてください。詳しい使用方法については、10ページ以降を参照ください。 (調査書類の配布系統)

| 【国立の学校】    | 文部科学省 → 大学本部事務局 → 各附属学校 |
|------------|-------------------------|
| 【公立・私立の学校】 | 都道府県又は市区町村 → 各公立・私立学校   |

なお、本手引は文部科学省のホームページからもダウンロードすることができます。

| 文部科学省トップページ (https://www.mext.go.jp) →「白書・統計・出版物」→「統計 | '情報」 |
|-------------------------------------------------------|------|
| →「学校基本調査」→「令和3年度学校基本調査について」                           |      |

## (2) 紙の調査票による回答の場合

「(1)オンライン調査システムによる回答の場合」の(調査書類の配布系統)と同様です。 国立の場合は大学本部から、公立・私立の場合は都道府県または市区町村からの要望に応じて、 配布します。

## 3 調査票の提出

#### (1) オンライン調査システムによる回答の場合

国立学校の場合

「電子調査票」に調査データを回答し、回答データの送信をもって調査票の提出となります。

提出すべき調査票の種類、提出期日等一覧表

| 報告すべき調査票の種類 | 報告者 | 調査期日 | 作成単位  | 提出期限  |
|-------------|-----|------|-------|-------|
| 学校調査票(各種学校) | 校長  | 5月1日 | 本校分校別 | 6月30日 |

公立・私立学校の場合

「電子調査票」に調査データを回答し、回答データの送信をもって調査票の提出となります。

提出すべき調査票の種類、提出期日等一覧表

| 報告すべき調査票の種類  | 報告者 | 調査期日 | 作成単位  | 提出其 | 期限 |
|--------------|-----|------|-------|-----|----|
| 学校調査票 (各種学校) | 校長  | 5月1日 | 本校分校別 | 月   | Ξ  |

※提出期限は都道府県知事又は市区町村長が定めます。

#### (2) 紙の調査票による回答の場合

「(1) オンライン調査システムによる回答の場合」の「提出すべき調査票の種類、提出期 日等一覧表」のとおりに提出してください。

国立学校の場合

国立大学付属の学校については、大学本部事務局と連絡を取り、文部科学省総合教育政策局調 査企画課学校基本調査係宛て1部を提出してください。また、文部科学省への提出と同時に当 該学校の所在する都道府県の知事部局統計主管課へ1部送付してください。調査票の提出及び 調査に関し疑義が生じた場合は、文部科学省総合教育政策局調査企画課学校基本調査係に連絡 してください。(電話 03-5253-4111 内線 2264・2265)

公立・私立学校の場合

都道府県立の学校の長は、直接、都道府県の調査担当部局に、市区町村立・私立(組合立を 含む)の学校の長は市区町村の調査担当部局に調査票を3部提出してください。 なお、都道府県によっては、調査票の配布、取集の系統を変更している場合があるので、提 出方法は、都道府県又は市区町村の指示に従ってください。

#### (3) 廃校になった学校の場合

令和2年5月2日から令和3年5月1日までの間に廃校になった学校は、調査票の提出が必要となります。提出が必要となる調査票は、学校調査票です。 ※学校施設調査票は提出不要です。

## 4 調査票の作成要領

#### (1) 学校調査票(各種学校)の作成

各調査票の作成にあたっては、以下にしたがって回答してください。

#### 〇都道府県番号

「都道府県番号」欄は、次の「都道府県番号一覧表」より回答してください。

都道府県番号一覧表

| 番号 | 県  | 名  | 番号 | 県 | 名  | 番号 | 県 | 名   | 番号 | 県 | 名 | 番号 | 県  | 名  | 番号 | 県 | 名 | 番号 | 県  | 名  |
|----|----|----|----|---|----|----|---|-----|----|---|---|----|----|----|----|---|---|----|----|----|
| 01 | 北洋 | 毎道 | 08 | 茨 | 城  | 15 | 新 | 潟   | 22 | 静 | 岡 | 29 | 奈  | 良  | 36 | 徳 | 島 | 43 | 熊  | 本  |
| 02 | 青  | 森  | 09 | 栃 | 木  | 16 | 富 | 山   | 23 | 愛 | 知 | 30 | 和哥 | 欧山 | 37 | 香 | 川 | 44 | 大  | 分  |
| 03 | 岩  | 手  | 10 | 群 | 馬  | 17 | 石 | ]][ | 24 | Ξ | 重 | 31 | 鳥  | 取  | 38 | 愛 | 媛 | 45 | 宮  | 崎  |
| 04 | 宮  | 城  | 11 | 埼 | 玉  | 18 | 福 | 井   | 25 | 滋 | 賀 | 32 | 島  | 根  | 39 | 卣 | 知 | 46 | 鹿り | 甩島 |
| 05 | 秋  | 田  | 12 | 千 | 葉  | 19 | 山 | 梨   | 26 | 京 | 都 | 33 | 岡  | 山  | 40 | 福 | 岡 | 47 | 沖  | 縄  |
| 06 | 山  | 形  | 13 | 東 | 京  | 20 | 長 | 野   | 27 | 大 | 阪 | 34 | 広  | 島  | 41 | 佐 | 賀 |    |    |    |
| 07 | 福  | 島  | 14 | 神 | 奈川 | 21 | 岐 | 阜   | 28 | 兵 | 庫 | 35 | Щ  | П  | 42 | 長 | 崎 |    |    |    |

#### 〇学校調査番号

「学校調査番号」欄は、都道府県から通知された「学校調査番号」を回答します。例えば、4番の場合は、「0004」、24番の場合は「0024」、124番の場合は「0124」とします。特別に番号変更の通知がない場合は、前年度と同番号です。

#### O設置者別(項目3)

該当する番号を回答します。「法人」の場合は、以下ご留意の上、回答してください。
 ①「準学校法人」とは、私立学校法第64条第4項の規定による専修学校又は各種学校の設置のみを目的とする法人をいいます。(これらの法人は学校法人と称していても「学校法人」とせず「準学校法人」とします。)

②一般財団法人立及び公益財団法人立は、「33 財団法人立」を、一般社団法人立及び公益社団法人立は、「34 社団法人立」を回答してください。
 ③公立大学法人立は、「21 公立」を回答してください。

#### 〇本校分校別(項目4)

該当する番号を回答します。廃校の場合は以下にしたがって回答ください。
 ①電子調査票の場合は、メモ欄に「廃校」とその「年月日」を回答して提出してください。
 ②紙調査票での提出の場合は「本校分校別」欄を「3」にし、欄外の余白に「廃校」とその「年月日を回答して提出してください。

## O教員数(項目5)

- 1. 本務・兼務の区別は、原則として辞令面によります。なお、学校が直接雇用しない、委託契約企業から派遣されている者等は回答しません。
- 2.辞令面ではっきりしない場合は、以下にしたがって回答します。
   ①俸給(給料又はこれらに相当するものを含む)を支給されている学校を本務とし、それ以 外は兼務とします。2校以上から俸給を支給されている場合は、支給額の多い方を本務とします。

②俸給が同額又は一括支給されている場合は、授業時数の多い方を本務とします。

- ③本校と分校の両方に勤務する教員は、主として勤務する方にのみ回答します。はっきりし ない場合は、本校の調査票に回答してください。
- 3. 本務者には休職者を含めますが、兼務者には含めません。
- 4. 会計年度任用職員(フルタイム・パートタイム)は非常勤とみなします。
- 5. 非常勤の講師は勤務時間の長さによらず、兼務者として扱います。
- 6. 公立学校において、再任用制度により採用された教員は、常時勤務する教員については本務 とし、短時間勤務する教員については兼務とします。

|            | フルタイム勤務の者                                | 短時間 (週30時間未満等) 勤務の者 |
|------------|------------------------------------------|---------------------|
|            | <再任用以外の者>                                |                     |
| 正規常        | 本務者                                      |                     |
| 採動用教の員     | ※休職・休業中の者も含む                             |                     |
| が員者        | <再任用の者><br>本務者                           | <再任用の者><br>兼務者      |
| 非正非        | <講師以外の職 <sub>(栄養教諭・養護教諭等)</sub> ><br>本務者 | <すべての者>             |
| 規採用の者<br>名 | <講師><br>兼務者                              | 兼務者                 |

本務者兼務者の区別の仕方(教員)

#### 〇職員数(本務者のみ回答)(項目6)

- 1. すべて辞令面により、本務者のみ回答します。
- 2. 本務・兼務の区別は、原則として辞令面によります。なお、学校が直接雇用しない、委託契約企業から派遣されている者等は回答しません。
- 3. 辞令面ではっきりしない場合は、以下にしたがって回答します。
  - ①俸給(給料又はこれらに相当するものを含む)を支給されている学校を本務とし、それ以外は兼務とします。2校以上から俸給を支給されている場合は、支給額の多い方を本務とします。
  - ②俸給が同額又は一括支給されている場合は、勤務時間の長い方を本務とします。
  - ③本校と分校の両方に勤務する職員は、主として勤務する方にのみ回答します。はっきりしな い場合は、本校の調査票に回答してください。
- 4. 会計年度任用職員(フルタイム・パートタイム)は非常勤とみなします。
- 5.以下の条件をすべて満たす非常勤職員(常勤的非常勤職員)は本務とみなします。
   ①学校の職員として正式に発令
   ②勤務形態が本務の職員とほぼ同じ
  - ③任用期間が実態として1年以上継続
  - ④規定による給与が支給されている

#### 本務者兼務者の区別の仕方(職員)

|                  | フルタイム勤務の者                        | 短時間 (週30時間未満等) 勤務の者 |
|------------------|----------------------------------|---------------------|
| 正規採用の            | <再任用以外の者><br>本務者<br>※休職・休業中の者も含む |                     |
| 者                | <再任用の者><br>本務者                   | <再任用の者><br>兼務者      |
| 非正規採勤            | <常勤的非常勤職員の条件を満たす者><br>本務者        | <すべての者>             |
| が<br>用<br>の<br>者 | <その他><br>兼務者                     |                     |

#### 〇課程名・課程別生徒数、入学者数及び卒業者数(項目7)

- 1. この欄には、実際に認可を受け又は届出をしている課程(したがって、学則に記載されている もの。)のうち、在学者のいる課程、入学者のいる課程、前年度間に卒業者のあった課程につ いて回答します。
- 2. 「課程別生徒数」の回答にあたっては、生徒数の回答にあたっては、次の点に留意し正確を 期してください。
- 3.5月1日現在、課程の設置はあるが生徒が在籍していない場合には、修業年限に応じて「生 徒数」の「修業年限1年未満の課程」もしくは「修業年限1年以上の課程」に「0」と回答 します。なお、紙の調査票による回答の場合は、当該欄に「N」と回答してください。
- 課程別生徒数は、1つの課程として認可を受け又は届出をしているものがいくつかの学科や コースに分かれていても1課程にまとめて回答し、それぞれのコース等の修業年限が異なっ ている場合は各コース等の修業年限区分に応じて回答します。
  - (例)本科1年、研究科6か月、速成科3か月等に分かれている場合は、本科の生徒数は、 「修業年限1年以上の課程」の欄に、研究科及び速成科の生徒数は「修業年限1年未 満の課程」の欄にそれぞれ回答し、入学者数及び卒業者数はまとめて回答します。
- 5. 同名称(同内容)の課程が昼と夜にある場合は、昼間の生徒数を「計のうち昼の課程の生徒 数」に再掲します。
- 6. 2以上の課程を併修している生徒は、それぞれの課程に回答します。したがって、このよう な生徒がいる場合は、「計」は延数となります。

#### 〇「7」の入学者のうち就業している者の数(再掲)(項目8)

1. 「就業している者」とは、会社、工場、商店、官公庁等の事業所に勤務し、給料、賃金、報 酬その他経常的な収入を得る仕事に就いている者をいいます。自家業・自営業を営んでいる 者も含めますが、家事手伝い、臨時的な仕事に就いている者は含めません。

# 〇「7」の入学者の「計のうち高等学校卒業以上を入学資格とする課程の入学者数(再掲)」のうち令和2年3月高等学校及び中等教育学校(後期課程)卒業者数(再掲)(項目9)

1. 「7」の入学者のうち「高等学校卒業以上を入学資格とする課程」に入学した者について、 本年3月に高等学校又は中等教育学校(後期課程)を卒業した者の数を回答します。 学校調査票(各種学校)の記入後,調査票欄外の記載事項及び次の事項により,□にレ点を付ける などして必ず確認してください。

なお、オンライン調査システムにより提出された場合、※印の事項の審査はシステムが自動的に 行います。

- □ 「都道府県番号」,「学校調査番号」,「3設置者別」及び「4本校分校別」の各欄は,正しい 番号が記入されていますか。
- □ 「7 課程名・課程別生徒数,入学者数及び卒業者数」欄の「課程名」及び「課程の昼夜別」等 の記入は正しいですか。

| 理理来早け必ず記入して  |                                        |          | 7        | 副語  | 果程  | 名      | · 課利    | 呈別 | 生衍           | 走数         | ,入学者数及                | なび卒業者数                              |                      |                            |
|--------------|----------------------------------------|----------|----------|-----|-----|--------|---------|----|--------------|------------|-----------------------|-------------------------------------|----------------------|----------------------------|
| ください。分からない場合 | 課程名                                    |          |          |     |     |        |         |    | 課            | 男          | 生                     | . 1                                 | ŧ                    | 数                          |
| は本手引及び文部科学省  | 実際に認可を                                 |          |          |     |     | 氟      | 纪 釆     | 早  | 程            |            | 修業在限                  | 修業年限1                               |                      | 卦のらた                       |
| のホームページを参照く  | 受け又は届出                                 |          |          |     |     | 「「「「」」 | 111. 18 | ,  | の            | 女          | じ来中版<br>1年未満の         | じま<br>年以上の                          | 計                    | 昼の課程                       |
| ださい。または都道府県統 | 程の名称を記                                 |          |          |     |     |        |         |    | 夜            |            | 課程                    | 課程                                  |                      | の<br>生徒数<br>(<br>再場)       |
| 計主管課にお問い合わせ  | (入する。)                                 |          | <u> </u> |     |     |        |         |    | 別            | 別          |                       |                                     |                      | (1334)                     |
|              | ====================================== | 루 9      | 0        |     | 0   | 8      | . 0     | 5  | 3            | 里          | 1.6.6                 | 9 . 1                               | 2. 5. 7              | 9.1                        |
|              | 本今話                                    | ± 2      | 0        | 1   |     | 8      | 0       | 5  | Ŋ            | ))<br>+r   | 1,3,6                 |                                     |                      | 2,0,7                      |
|              | 天云山 神毛                                 | 4<br>1 9 | 0        | 1   |     | 0      | 0       | 0  |              | 外現         | 1.1                   |                                     | 0 4 0                |                            |
|              | タイピスト                                  | ± 4      | 0        | 2   | 1   | 6      | 0       | 3  | 1            | カナ         | 2.8.5                 |                                     |                      | が存在しない                     |
|              | 101 ビバト                                | 4<br>1 9 | 0        | 2   | 1   | 6      | 0       | 3  | 1            | 外里         | 2 0 J                 |                                     | し 味性 こと              | を示します。                     |
|              | 平台                                     | ± 4      | 0        | 3   | 1   | 6      | 9       | 4  | 1            | )]<br>+r   | 1.0                   |                                     | ➡ ○ 5月1              | ヨ現在, <u>課程は</u>            |
|              | · · · · · · · · · · · · · · · · · · ·  | 4<br>1 9 | 0        | 3   | 1   | 0      | 9       |    | U            | 外里         | 1 9                   |                                     | <u>存在</u><br>生徒(     | <u>_ているが在籍</u><br>[男女とも]がい |
|              | 1 ***                                  | ± 4      | 0        | 4   | 1   |        |         | /  |              | /          |                       |                                     | ないこ                  | ことを示します。                   |
|              | ==== 1                                 | 4<br>1 9 |          | 4   | 1   | -      |         | 2  | $\checkmark$ | 0          | 5月1日現在, 誹             | 果程は存在し⁻                             | ているが在籍生              | =徒(男)がいない                  |
|              | 中本有                                    | ± 4      | Rev of   | 2   | 1   |        | ] /     |    |              | -          | ことを示しま                | す。                                  |                      |                            |
|              | 1日子                                    |          | 0        | 6   | 1   | _      | ]/      |    |              | 0          | 当該課程の生                | 徒数を修業年                              | 限区分に応じ               | て記入します。                    |
|              | 中本有                                    | ± 4      | 0        | 6   | 1   |        |         |    | -            | 0          | 右上の「「課程               | の昼夜別」の都                             | <b>昏号と説明」</b> に。     | より記入します。                   |
|              | 第二日本                                   |          | ***      | *** | *** | ***    | ****    | ~~ |              | 0          | 実際に認可を<br>」ます         | 受け又は届出                              | をしている課               | 程の名称を記入                    |
|              | 中本作                                    | E 2      | 0        | 0   | 1   |        | ]       |    |              | $\bigcirc$ | しょり。<br>課程数が9以        | -あり.1枚の言                            | 調査票では書き              | きれない場合                     |
|              | 1日 1                                   |          | 0        | 0   | 1   |        | ]       |    |              | 0          | は,2枚目の調               | 査票を作成し                              | ます。その場               | 合,2枚目の調査                   |
|              | 中本作                                    | E 2      | 0        | 9   | 1   |        | ]       |    |              |            | 票には, □字校<br>名」, 「都道府県 | の所住地」,「≦<br>【番号」及び「≦                | ≩校名」,「報告∶<br>学校調査番号」 | 者」, 「取扱者氏<br>を記入し, 課程      |
|              | ( ) === 4                              | 4        | 1        | 9   | 1   |        | ]       |    |              |            | 名の隣の4桁を               | E <sup>[2110]</sup> 及び <sup>[</sup> | 2111」からに書<br>日本会めた合  | き直して記入                     |
|              | 前朱介                                    | E 2      | 1        | 0   | 1   |        | L       | _  |              | I          | しまり。 なわ<br>記入し, 2枚目   | ,「訂」欄は2枚<br>の「計」欄には                 | 記入しません。              | 可数を1枚日に                    |
|              |                                        | 2        | 1        | 0   | 1   |        |         | 0  | 0            | ⊞          | 1 7 7                 |                                     |                      |                            |
|              | 45                                     | 2        | 1        | 0   | 1   | 9      | 9       | 9  | 9            | カー         |                       | 207                                 |                      |                            |
|              | 日                                      | ے<br>*0  | 1        | 0   | 1   | 9      | 9       | 9  | 9            | 丛<br>11.   | 6 1 7                 |                                     |                      |                            |
|              |                                        | 2        | 1        | - ( | 0   | 9      | 9       | 9  | 9            | 計          | 017                   | 2 9 8                               | 915                  | 613                        |

□ 「5」,「6」,「7」,「8」及び「9」の各欄は,内訳と計が一致していますか。 ※
 □ 設置のある課程について,「生徒数」に「N」もしくは1以上の数字が入っていますか。
 課程として設置のある限り,「生徒数」には「N」もしくは1以上の数字が必ず入ります。
 □ 各欄の数字は ○ の中に1字ずつ,右側につめて正しく記入されていますか。 ※

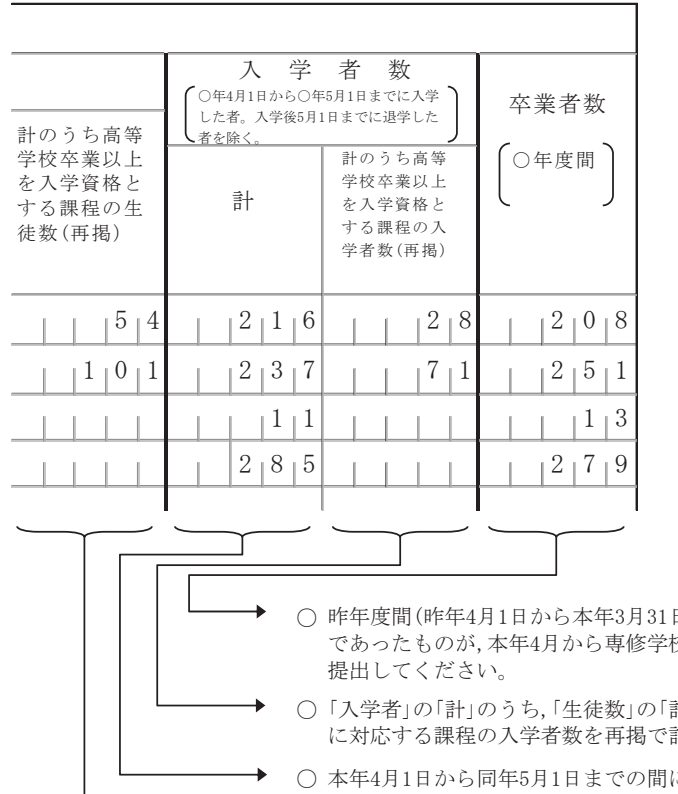

#### 「課程の昼夜別」の番号と説明

| 昼夜別 | 番号 | 昼夜別の説明                                                                            |
|-----|----|-----------------------------------------------------------------------------------|
| 昼間  | 1  | 昼間にのみ授業を行う課程。昼間から夜間にか<br>けて授業を行うが、午後 5 時を境にして、それ<br>以前の授業時数の方が多い場合は、「昼間」に<br>含める。 |
| 夜間  | 2  | 夜間にのみ授業を行う課程。昼間から夜間にか<br>けて授業を行う課程で上記(1)に該当しない場合<br>は「夜間」に含める。                    |
| その他 | 3  | 上記「昼間」又は「夜間」以外で生徒の選択等<br>により昼間でも夜間でも授業を受けられる場合<br>など。                             |

- 昨年度間(昨年4月1日から本年3月31日まで)の卒業者数を課程別に記入します。なお,昨年度は各種学校であったものが,本年4月から専修学校に移行した学校にあっては、「課程名」欄とこの欄のみ記入して 提出してください。
- ○「入学者」の「計」のうち、「生徒数」の「計のうち高等学校卒業以上を入学資格とする課程の生徒数(再掲)」 に対応する課程の入学者数を再掲で記入します。
- 本年4月1日から同年5月1日までの間に入学した者の数を課程別に記入します。ただし、入学後5月1日までに退学した者を除きます。
- 当該課程の生徒のうち,入学資格(受験資格)を高等学校卒業以上(学校教育法第90条第1項に規定する大学に入学することのできる者及び大学卒又は短期大学卒等を入学資格とする場合を含む。)と学則等で定められている課程に在籍する生徒数を再掲で記入します。

| 5 4   | 2 2 7 | 28  |       |
|-------|-------|-----|-------|
|       | 5 2 2 | 7 1 | 5 3 0 |
| 1 5 5 | 7 4 9 | 999 | 7 5 1 |

## 5 オンライン調査システムの使用手引き(学校用)

※画面は仮の環境のものです。実際に表示されるものとは異なることがあります。

## (1)利用環境

OS……Windows 8.1、10 (※ 8.1 については、デスクトップモードに限る)

ブラウザ…Internet Explorer 11

Microsoft Edge

Google Chrome

## (2) オンライン調査システムの使用方法

## 〇ログインの方法

1. 準備するもの

| 政府統計コード  | 8KN5                                                                  |
|----------|-----------------------------------------------------------------------|
| 調查対象者 ID | ※都道府県や市町村から配布されたものを使います。                                              |
| パスワード    | ※都道府県や市町村から配布されたものを使います(初回のみ。2<br>回目以降のログインは、ご自身で変更されたパスワードを使い<br>ます) |

- 2. ブラウザを起動します。
- 3.「政府統計オンライン調査システム総合窓口」のURL <u>https://www.e-survey.go.jp/</u>をブラウザのアドレスに入力して、
   移動をクリックします。

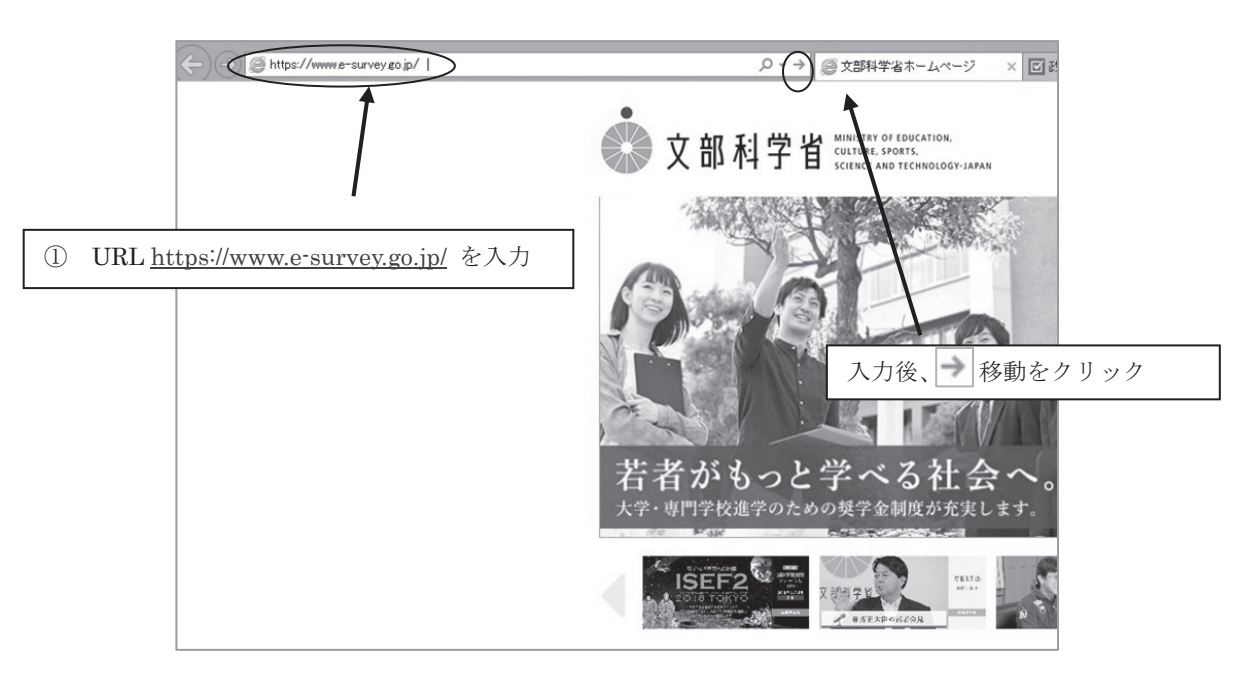

4.「政府統計オンライン調査総合窓口」が開きますので、「ログイン画面へ」をクリックします。

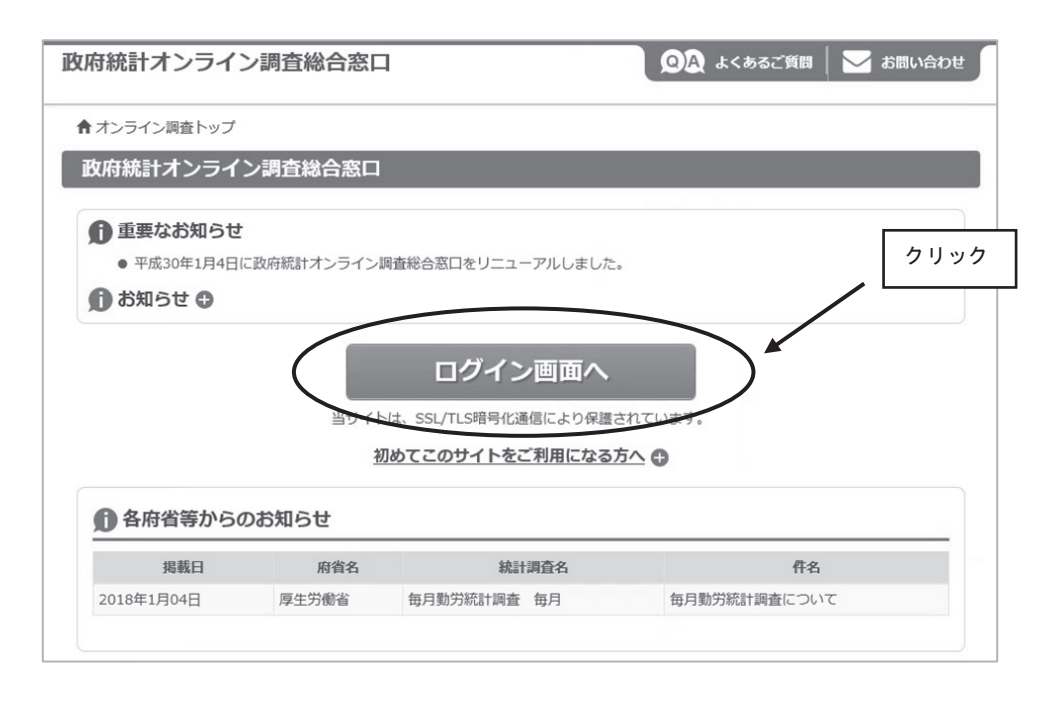

5.「政府統計オンライン調査総合窓口へのログイン」画面が開きます。

政府統計コード、調査対象者 ID、パスワードを、それぞれ半角英数字(大文字小文字の区別あり)で入力し、「ログイン」をクリックします。

※「統計調査を選択してください」から文部科学省「学校基本調査」を選択しなくても、 政府統計コードが入力されていればログインできます。

| 政府統計オンラー                           | イン調査総合窓口                                           | که <b>۵۵</b>                    | あるご質問 📗 🔀 お問い合                               | inte 🦵              |
|------------------------------------|----------------------------------------------------|---------------------------------|----------------------------------------------|---------------------|
| ★ オンライン調査トップ<br>政府統計オンラ・<br>ログイン情報 | Z > ログイン<br>イン調査総合窓口へのログイン                         | 政府統計コード<br>調査対象者 ID<br>パスワード    | : 8KN5<br>: 配布されたもの<br>: 初回は配布され<br>2 回目以降は変 | り<br>れたもの<br>変更したもの |
| ログインするためには、<br>政府統計コード、調査対         | あらかじめ配布されたオンライン調査に関する説<br>対象者ID、パスワード(確認コード)はすべて半角 | 明資料に記載されている情報が必<br>すで入力してください。  | 要です。                                         |                     |
| 政府統計コード 必須                         | 学校基本調査<br>8KN5 又次回から入力省略                           | ~                               |                                              |                     |
| 調查対象者ID 必須                         | testgamen30                                        | ☑次回から入力省略                       |                                              |                     |
| パスワード<br>(確認コード)                   | ●●●●●●●●●●●●●●●●●●●●●●●●●●●●●●●●●●●●               | <ul> <li>ロパスワードを表示する</li> </ul> |                                              | 7                   |
| 1 ログインに必要<br>ログインに必要               | 要な情報は、統計調査によって異なります。<br>要な情報をお持ちでない方は、システムを利用いれ    | こだけません。                         | 71.97                                        |                     |
|                                    |                                                    |                                 |                                              |                     |
|                                    |                                                    |                                 |                                              |                     |

※政府統計コード及び調査対象者 ID の右側の「次回から入力省略」にチェックを入れ ると、次回のログイン時から自動表示され、便利です。

※「パスワードを表示する」にチェックを入れることで、パスワードを表示しながら入 力することができます。 6. 初回ログイン時はパスワードを変更する画面が表示されます。任意の新しいパスワード (半角英字大文字、小文字及び数字の3種類で8文字以上)を入力し、「変更」をクリッ クします。2回目以降は、ここで入力したパスワードを使ってログインしますので、忘 れないようにしてください。

| · · · · · ·                               |
|-------------------------------------------|
| 任意の新しいパスワードを入力します<br>(8 ケタ以上)             |
| す。<br>適切に管理してください。<br>ロバスワードを表示する<br>クリック |
|                                           |
|                                           |

- ※パスワードは大文字、小文字、数字の3種類の組み合わせ8文字以上で設定する必要 があります。
- ※セキュリティを高めるため、推測されやすい文字列は利用できません。詳しくはパス ワード入力欄上部の説明及びリンク先(下記 URL)を御覧ください。

(<u>http://www.soumu.go.jp/main\_sosiki/joho\_tsusin/security/basic/privacy/01-</u> <u>2.html</u>)

- ※パスワードを忘れてしまった場合は、参考1パスワードの変更方法を参照し、パス ワードを再発行してください。
- 7.連絡先の登録画面が出てきます。住所、郵便番号、学校名、校長氏名、取扱者氏名、メ ールアドレス等を入力し(「必須」とある項目は必ず入力)、「登録」ボタンをクリック します。連絡先情報の登録が完了すると、登録したメールアドレスにメールが届きま す。また、回答送信後にも、受付確認のメールが届きます。

| 連絡先情報                              |                                                      |             |     |
|------------------------------------|------------------------------------------------------|-------------|-----|
| 連絡先情報を入力後、「登録」オ<br>ここで登録されたメールアドレス | 『タンをクリックしてください。<br>2等は、調査票の受付状況メールの送信など皆様への連絡に使用します。 |             |     |
| 住所 必須                              | 東京都千代田区隣が関                                           | (全半角60文字以内) |     |
| 郵便番号                               |                                                      | (全半角60文字以内) |     |
| 学校名                                | 文科中学校                                                | (全半角60文字以内) |     |
| 代表者名                               | 文科太郎                                                 | (全半角60文字以内) |     |
| 担当者名                               | 文科花子                                                 | (全半角60文字以内) |     |
| 部署名                                |                                                      | (全半角60文字以内) |     |
| 電話番号                               | хх-хоох-хоох                                         | (全半角60文字以内) |     |
| 内線番号                               | XXXX                                                 | (全半角60文字以内) |     |
| メールアドレス *83                        | xxxx@mext.go.jp                                      | (半角60文字以内)  | クリッ |
| メールアドレス(確認用)                       | xxxx x @ mext.go.jp                                  | (半角60文字以内)  |     |
| /德学 1                              |                                                      | (全半角60文字以内) |     |

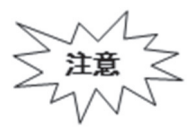

メールアドレスの入力ミスに気を付けてください。メールアドレスを間違え ると、「パスワードの再発行」(参考1))も行えないため、正しいメールアド レスを入力できているか、よく確認してください。 8.連絡先情報の確認画面が出てきますので、間違いがなければ、「調査票一覧へ」 をクリックします(修正する場合は「連絡先変更へ」)。初回ログインが終わり、 「電子調査票の一覧」が開きます。

| 連絡先情報の確認                                        | ルアドレスに確認メールを送信しました。                                                |      |
|-------------------------------------------------|--------------------------------------------------------------------|------|
| 連絡先情報                                           |                                                                    |      |
| 登録いただいた連絡先情報は<br>確認いただき、よろしければ<br>表示内容に変更がある場合に | 以下のとおりです。<br>、「調査票一覧へ」ボタンをクリックしてください。<br>は、「連絡先変更へ」ボタンをクリックしてください。 |      |
| 住所                                              | 東京都千代田区霞が開                                                         |      |
| 郵便番号                                            |                                                                    |      |
| 学校名                                             | 文科中学校                                                              |      |
| 代表者名                                            | 文科太郎                                                               |      |
| 担当者名                                            | 文科花子                                                               |      |
| 部署名                                             |                                                                    |      |
| 電話番号                                            | XX-XXXX                                                            |      |
| 内線番号                                            | X00X                                                               |      |
| メールアドレス                                         | xxxx@mext.go.jp                                                    | 9999 |
| 備考1                                             |                                                                    |      |
|                                                 | 連絡先変更へ調査票一覧へ                                                       |      |

9.2回目以降のログインは、変更したパスワードを使ってログインします。 「連絡先情報の確認」が表示されますが、変更の必要がなければ、「調査票の一覧へ」を クリックしてください。

## 〇電子調査票の取得

- 1.「連絡先情報の確認」画面で、「調査票一覧へ」をクリックします。
- 2.「調査票の一覧」が表示されたら、表示されている調査票が提出する調査票と一致しているか確認し、<u>電子調査票名</u>をクリックします。

|                                 |                                                                                                    | <u> 10合ファイルの一括送信</u> 調査対象者                                          | <u>IDの統合</u>              |                                    |     |                                   |              |
|---------------------------------|----------------------------------------------------------------------------------------------------|---------------------------------------------------------------------|---------------------------|------------------------------------|-----|-----------------------------------|--------------|
| 1                               | 電子調査票がPDF形式の場合<br>※ Adobe Readerの設定方法                                                                                                | 、Adobe Reader 以外のPDF閲覧ソフ<br>去は、 <u>こちらへ</u>                         | トでは正常に動作し                 | しません。                              |     |                                   |              |
|                                 |                                                                                                    | ]                                                                   |                           |                                    |     |                                   |              |
| を変す                             | としたい場合はこちら                                                                                                    |                                                                     |                           |                                    |     |                                   |              |
| を変す                             | としにい场口はこらら<br><br>基調査                                                                                                    | 提出する調                                                               | 査票が表示さ                    | れている                               | か確認 | し、電子                              | F調査勇         |
| を変す                             | としたい場合はこちら<br>                                                                                                    | 」<br>提出する調<br>クリック                                                  | 査票が表示さ                    | れている                               | か確認 | し、 <u>電</u> 子                     | 子調査勇         |
| を変<br>学校社<br>回答す<br>□ 選折        | としたい場合はこちら<br>                                                                                                    | 」<br>提出する調<br>うリック<br>/解除                                           | 査票が表示さ                    | れている                               | か確認 | し、 <u>電</u> 子                     | 子調査勇         |
| を変す<br>学校記<br>回答す<br>選択<br>選択   | としたい場合はこちら<br>基本調査<br>る電子調査票をクリックしてくれ<br>可能な電子調査票をすべて選択<br>実施時期                                                                      | 」<br>提出する調<br>クリック<br>/解除<br><u>最子調査</u> 票 <b>2</b>                 | 査票が表示さ                    | れているが                              | か確認 | し、 <u>電子</u><br>                  | 子調査票<br>回答日開 |
| を変<br>学校<br>回答す<br>選択<br>日<br>二 | <ul> <li>としたい場合はこちら</li> <li>基本調査</li> <li>る電子調査票をクリックしてく1</li> <li>河能な電子調査票をすべて選択</li> <li>実施時期</li> <li>(テスト)学校基本調査(初中)</li> </ul> | 」<br>提出する調<br>クリック<br>/解除<br><u> 唐子調査票</u> ?<br><u> 学校調査票 (中学校)</u> | 査票が表示さ<br>ファイル形式<br>PDF形式 | れているが<br><u>提出期限</u><br>2018-01-30 | か確認 | し、 <u>電</u> 子<br>3538 <b>(?</b> ) | 子調査票         |

3. ブラウザ上に電子調査票が表示されます。「回答を開始する」をクリックし、回答を開 始します。

| Ø 4                  | 学校基本調査             |
|----------------------|--------------------|
| 学校調                  | 査票(小学校)            |
| 1. この調査表は、今和3年5月1日現在 | の状況を情報を入力してください    |
|                      | 答状况:未回答            |
|                      | 答を開始する             |
|                      |                    |
|                      | ▲ 保存したXMLファイルを読み込む |
|                      |                    |
| 関連情報                 |                    |
|                      |                    |
| お問い合わせ (ヘルプデスク) 📑    | □ 回答の流れ(説明動画) ■    |
| 手引き 🗐                | 質疑応答集 🗇            |
|                      | _                  |

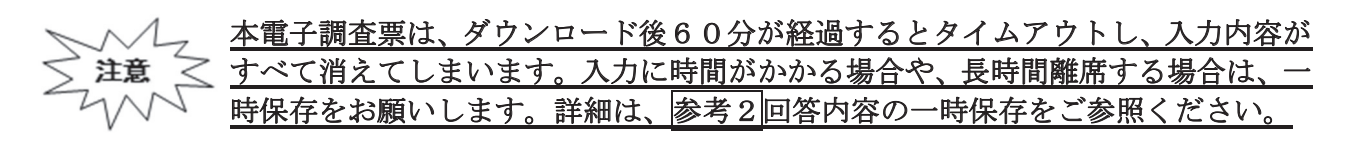

#### 〇回答の送信

1. 全ての調査項目の入力が終わると「入力内容の一覧」画面が表示され、各調査項目の回答 入力画面で入力した内容が、一覧形式で表示されます。

※この画面では、まだ回答送信が完了していませんのでご注意ください。

|                 | ◇ 入力内容の確認                                        |
|-----------------|--------------------------------------------------|
|                 | 子校基本調查 子校調查票(小子校)                                |
|                 |                                                  |
| まだ回答は完了していません。入 | <b>\</b> 力内容を確認してから「回答を送信する」ボタンを押して、回答を送信してください。 |
| ▲ 基本情報          |                                                  |
| 都道府県番号          | 13                                               |
| 学校調査番号          | 123456789012                                     |
| 所在地の市町村番号       | 134                                              |
| 報告者             |                                                  |
| 校長氏名            | 文科一郎                                             |
| 取扱者氏名           | 文科二郎                                             |
| 1 学校の所在地        |                                                  |
| 郵便番号            | 1008959                                          |
| 学校の所在地          | 東京都千代田区霞が関3-2-2                                  |
| 電話番号            | 0352534111                                       |
| 2 学校名           |                                                  |

※本画面を印刷した場合、すべての調査項目をA4一枚で印刷することはできません。回答デー タテンプレート出力機能を用いることで、紙調査票に準じた形式の印刷用資料が出力可能で す。回答データテンプレート機能の詳細は参考4回答データテンプレート出力(回答一覧の印 刷)をご参照ください。 2. エラーが表示されている場合には、「エラーを残した理由」を入力します。

|                    | 2              | 2                 | 2        | 2     | 2 | 12 |              |
|--------------------|----------------|-------------------|----------|-------|---|----|--------------|
| [15] d             | )うち外国人児童       | 数(再掲)             |          |       |   |    |              |
| <b>,</b><br>学年別学級別 | 「児童数」 で入力した    | 児童数のうち、 <b>外国</b> | 人の児童数。   |       |   |    |              |
| 国人児童数              | 361            |                   |          |       |   |    |              |
|                    |                |                   |          |       |   |    | エラーを残した理由を入力 |
| ラー1408:<br>ラーを残し   | 「外国人児童数<br>た理由 | 」が「学年別学編          | Q別児童数」より | )大です。 |   |    |              |
| ちらにエラ              | ーを残した理由をフ      | 力します。             |          |       |   |    |              |
|                    |                |                   |          |       |   |    |              |
| l                  |                |                   |          |       |   |    |              |
| らに連絡調              | 師真を入力します       | •                 |          |       |   |    |              |

3. 次回回答送信時の注意事項を確認し、「下記内容を確認した」をクリックします。 「回答を送信する」をクリックし、回答を送信します。

注意

| 政府統計オンライン調査総合窓口                                                                  |
|----------------------------------------------------------------------------------|
| 会オンライン調査トップ > 調査第の一覧                                                             |
| 調査票の一覧                                                                           |
| バスワード・連続先携巻の変更 調査回答ファイルの一括送信 調査対象者100歳合                                          |
| 本子構造批評のFR市式の総合、Adobe Reader RAMOFDF電影ソフトでは正常応動作しません。<br>第二名dbe Readerの設定方法は、ご正らへ |
| 注意界項 O                                                                           |
| 学校基本调查                                                                           |
| 回答する曲字調査器をクリックしてください。                                                            |
| □ 遠沢可能な場子損金幣をすべて選択ノ解除                                                            |
| RF Ranta <u>0.780点 0 - 27 (Ants</u> Lister 2Aの US 1 HIGLIN                       |
| (FXh) 学校基本知道 (例 土 学校通音宏 (中学校) PC+形式 2019-01-20 国运道 2019-01-26 13:39              |
| □ (F元1) 甲0湯+消潤 (F <u>土 卒業後の状況消費業 (学</u> <sup>CPE</sup> )K 2010-01-30<br>(4)      |
|                                                                                  |
| <u> </u>                                                                         |
|                                                                                  |

## 参考1パスワードの変更方法

※変更後のパスワードを忘れてしまった場合は、パスワードの再発行を行います。

1. ログイン画面の「パスワードを忘れてしまった場合はこちらへ」をクリックします。 政府統計オンライン調査総合窓口へのログイン

|                                          | _ 統計調査を選択してください ✓     |
|------------------------------------------|-----------------------|
| 府統計コード 必須                                | 8KN5                  |
| 酒」「「」」「」」「」」「」」「」」「」」「」」「」」「」」「」」「」」「」」「 | t013512               |
| はフード<br>(確認コード)                          | ロバスワードを忘れてしまった場合はこちらへ |
| ログインに必                                   | 要な情報は、統計調査によって異なります。  |

2.「パスワード再発行へ」をクリックします。

| パスワードの再発行                                                                                                    |
|----------------------------------------------------------------------------------------------------|
| パスワードの再発行                                                                                                    |
| 既に政府統計オンライン調査総合窓口ヘログインし、メールアドレスのご登録が完了している方は、バスワードを再発行することができます。<br>メールアドレスの登録が不要な統計調査やバスワード<br>された説明資料に記載されている問い合わせ先へご連クリック |
| パスワード再発行へ                                                                                                    |

3. 政府統計コード、調査対象者 ID、<u>連絡先情報で登録したメールアドレス</u>を入力し、 「再発行」をクリックします。

| 発行後のパスワードは、<br>。 | . 登録いただいたメールアドレスへ通知されますので、速やかにログインしていただきバスワードを変更してくださ |     |
|------------------|-------------------------------------------------------|-----|
| ールが届かない場合は、      | . あらかじめ配布された説明資料のお問い合わせ先(統計調査個別の連絡先)にご連絡ください。         | 8   |
| 政府統計コード 必須       | 統計調査を選択してください<br>8KN5                                 |     |
| 調查対象者ID 必須       | testgamen30                                           |     |
| メールアドレス 必須       | xxxx@mext.go.jp × ※登録いただいたメールアドレスを入力してください。           | クリッ |

4. 画面が切り替わったら、「確認」をクリックします。登録したメールアドレスに新しいパ スワードが届きます。

| 処理結果確認                                                 |    |      |
|--------------------------------------------------------|----|------|
| パスワードを再発行しました。<br>再発行したパスワードは、登録いただいたメールアドレスあてに送信しました。 |    | クリック |
|                                                        | 確認 |      |

5. メールで送られてきたパスワードを入力し、「ログイン」をクリックします。

| 政府統計オンライ                   | イン調査総合窓口へのログイン                                                                                                    |                        |
|----------------------------|----------------------------------------------------------------------------------------------------|------------------------|
| ログイン情報                     |                                                                                                    |                        |
| ログインするためには、<br>阪府統計コード、調査対 | あらかじめ配布されたオンライン調査に関する説明資料に記載されている情報が必要です。<br>1条者10、パスワード(確認コード)はすべて半角で入力してください。                                               |                        |
| 政府統計コード 必須                 |                                                                                                    | <u>られてきた</u><br>E入力します |
|                            | 8KN5                                                                                                    < |                        |
| 調查対象者ID 必須                 | t013512 12 12 12 12 12 12 12 12 12 12 12 12 1                                                                                 |                        |
| パスワード<br>(確認コード) 必須        | ●●●●●●●<br>□ パスワードを表示する                                                                                                    |                        |
| ログインに必要<br>ログインに必要         | 長な情報は、統計調査によって異なります。<br>長な情報をお持ちでない方は、システムを利用いただけません。                                                                         |                        |
|                            | ログイン                                                                                                    |                        |
|                            |                                                                                                    |                        |

6. 任意の新しいパスワード(8ケタ以上)を入力し、「変更」をクリックします。

| パスワードの変更                                                 |                                    |                              |      |
|----------------------------------------------------------|------------------------------------|------------------------------|------|
| パスワード情報                                                  |                                    | <u>任意の新しい</u><br>  パスワードを入力し | _ます  |
| 配布されたパスワードは、仮のパスワードですので、変更<br>変更したパスワードは、次回ログインの際に必要となりま | をお願いいたします。<br>すので、ご自身で適切に管理」てください。 |                              |      |
| 新パスワード 必須                                                | コパスワードを表示す                         | 3                            | クリック |
| 新パスワード(確認用) お須                                           |                                    |                              |      |
|                                                          |                                    | 変更                           |      |

7. 画面が切り替わったら、「登録」をクリックします。

| <b>基格先情報</b>                     |                                                    |               |          |
|----------------------------------|----------------------------------------------------|---------------|----------|
| 絡先情報を入力後、「登録」ボ<br>こで登録されたメールアドレス | タンをクリックしてください。<br>等は、調査票の受付状況メールの送信など皆様への連絡に使用します。 |               |          |
| 主所 必須                            | 東京都千代田区霞が開                                         | (全半角60文字以内)   |          |
| 郵便番号                             | 100-8959                                           | (全半角60文字以内)   |          |
| 学校名 必須                           | 文科中学校                                              | (全半角60文字以内)   |          |
| 代表者名                             | 文科太郎                                               | (全半角60文字以内)   |          |
| 但当者名                             | 文科花子                                               | (全半角60文字以内)   |          |
| 部署名                              |                                                    | (全半角60文字以内)   |          |
| 電話番号                             | 0000000                                            | (全半角60文字以内)   |          |
| 內線番号                             | xxxx                                               | (全半角60文字以内)   |          |
| メールアドレス 必須                       | xxxx@mext.go.jp                                    | (半角60文字以内)    |          |
| メールアドレス(確認用)<br>必須               | xxxx @ mext.go.jp                                  | (半角60文字以内) クリ | <u>س</u> |
| 備考1                              |                                                    | (全半角60文字以内)   |          |

8. これ以降は新たに設定したパスワードを使用してログインします。

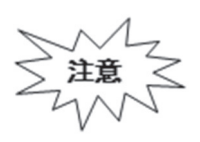

「連絡先情報」で誤ったメールアドレスを登録している場合は、再発行されたパスワ ードを受信できないため、この手順ではパスワードの再設定ができません。誤ったメ ールアドレスを登録してしまい、メールが受信できない場合は、文部科学省ヘルプデ スクにて初期化が必要になります。巻末を参考に、文部科学省ホームページに掲載さ れている間合せ先に御連絡ください。

- ※ダウンロード後、60分経過するとタイムアウトとなり、その時点での入力内容が消えま す。回答に時間がかかる場合や離席する場合は「回答の一時保存」を押してください。 (45分経過時に一時保存を促すアラートが表示されます。一時保存後、再度、60分回答 が可能です。)
- ※一時保存後、回答入力を再開する際は、再度政府統計オンライン調査総合窓口にログインし、 調査票をダウンロードしたのち、「TOP」の「一時保存から回答を開始する」を押してください。

クリック

1.「回答の一時保存」をクリックします。

| RATERIST                                                                  | <sup>学校基本調査</sup><br>学校調査票 (小学校)               |                |               | <b>0</b> ~11プ | ◎ 回答を中止する  | ▲ 回答の一時保存 | >* |
|---------------------------------------------------------------------------|------------------------------------------------|----------------|---------------|---------------|------------|-----------|----|
| 回答状况                                                                      | TOP 基本情報 1 - 2                                 | 3-6 7 8 9 10 1 | 11 12 13 14 1 | 5 16 17       | !■ 入力回答の一覧 |           |    |
| 3                                                                         | 造者別                                            |                |               |               |            |           |    |
| ○ 11 国<br>回答項 ○ 21 者<br>日 ○ 2 7<br>日 ○ 23 田<br>○ 24 本<br>○ 25 組<br>○ 31 私 | 国立<br>「「道府県立<br>「「区)立<br>「立<br>封立<br>目合立<br>ム立 |                |               |               |            |           |    |
| 4 本                                                                       | □校分校別                                          |                |               |               |            |           |    |
| 〇 1 本                                                                     | 校                                              |                | 角军討           | ž             |            |           |    |
|                                                                           |                                                | 《前へ】 1         | ページ 次へ >      |               |            | 💮 文部科学    | 省  |

2. 警告画面で「回答を一時保存します。よろしいでしょうか?」と表示されるの で、「回答を一時保存する」をクリックします。

| RATION      | 学校基本調査<br>学校調査票 (小等 | 学校)              |                              |           | <b>0</b> ~11プ | ◎ 回答を中止する | ▲ 回答の一時保存 |
|-------------|---------------------|------------------|------------------------------|-----------|---------------|-----------|-----------|
| 回答状況        | TOP基本情報             | 1-2 3-6 7 8 9 10 | 11 12 13 14 15 16 17 [三入力回答の | )一覧       |               |           |           |
| IĤI -       | 基本情報                |                  | _                            |           | -             |           |           |
| 都道府         | 県番号                 | 13               | 回答一時保存の確認                    | ×         |               |           |           |
| 学校調         | 査番号                 | 123456789012     |                              |           |               |           |           |
| 四<br>項<br>日 | の市町村番号              | 134              | 回答を一時保存します。<br>よろしいでしょうか?    |           |               |           |           |
| 草 報告者       |                     |                  |                              |           |               |           |           |
| 校長氏         | 名                   | ааааааа          | 回答を一時保存しない                   | 回答を一時保存する |               |           |           |
| 取扱者         | 氏名                  | aaa              |                              |           |               |           |           |
| 1 5         | 学校の所在地              |                  |                              |           |               |           |           |
| 郵便番         | 号                   | 1111111          |                              |           |               |           |           |
|             |                     |                  | (前へ) 1ページ 次へ)                |           |               |           | ⑦ 文部科学省   |

## 参考3回答の修正

1. 政府統計オンライン調査総合窓口の「調査票一覧」画面から回答済みの調査票の「回答 済」をクリックします。

| D  | 牧府統計オンライン調査               |                     | くあるご質問   🔀 お問い   | ゆわせ   ? へルフ | / i i i i i i i i i i i i i i i i i i i |
|----|---------------------------|---------------------|------------------|-------------|-----------------------------------------|
|    | ↑オンライン調査トップ > 調査票         | の一覧                 |                  |             |                                         |
|    | 調査票の一覧                    |                     |                  |             |                                         |
| 回谷 | 回答データが正常に受付けられた調査票は、「状況」及 |                     |                  |             |                                         |
| び  | 「回答日時」が表                  | 示されています             | o<br>            |             | クリック                                    |
|    | 回答する電子調査票をクリックして          | ください。               | $\frown$         |             |                                         |
|    | 実施時期                      | <u>電子調査票</u> ?      | ファイル形式提出期限       | 記入例 び況 日    | 回答日時                                    |
|    | 2020年度HTML調査票の開発          | ② <u>学校調査票(小学校)</u> | HTML形式 2021-03-3 |             | 2021-02-10 22:50                        |

2. 回答状況画面が表示されますので、「回答データ確認・更新」をクリックします。

| 政府統計オンライン調査総合窓口 🔍 🖓 よくあるご質問 🛛 お問い合わせ 字 ヘルプ 🕞 ログアウト |                      |                 |  |  |
|----------------------------------------------------|----------------------|-----------------|--|--|
| ▲オンライン調査トップ > 調査                                   | <u> 票の一覧</u> > 回答状況  |                 |  |  |
| 回答状況                                               |                      |                 |  |  |
| 回答状況                                               |                      |                 |  |  |
| 統計調查名                                              | 学校基本調査               |                 |  |  |
| 実施時期                                               | 2020年度HTML調査票        |                 |  |  |
| 調査票名                                               | 学校調査票 (小学校)          |                 |  |  |
| 調査対象者ID                                            |                      |                 |  |  |
| 丰一項目                                               |                      | []              |  |  |
| 受付番号                                               |                      | クリック            |  |  |
| 調査票の状況                                             | 回答済み                 |                 |  |  |
| 回答日時                                               | 2021-02-10 22:50     |                 |  |  |
|                                                    | 回答データ確認・更新回答の再       | 朝 ダウンロード 調査票一覧へ |  |  |
| このサイトにこ                                            | ついて 利用規約 推奨環境 オンライン調 | 査の流れ データの保護     |  |  |

3. 回答済みの調査票が開きますので、修正を行い、回答送信をしてください。

| 学校基本調査                                             |  |
|----------------------------------------------------|--|
| 学校調査票(小学校)                                         |  |
| 1. この調査表は <u><b>会和2年5月1日現在</b></u> の状況を情報を入力してください |  |
| 回答状況: 2021年2月10日 22:50 に最終回答                       |  |
| 回答を修正する                                            |  |
| こ 一時保存した内容から回答を再開する                                |  |
| ♪ 保存したXMLファイルを読み込む                                 |  |
|                                                    |  |

## 参考4回答データテンプレート出力(回答一覧の印刷)

※調査項目をA4一枚で印刷するには、回答データテンプレート機能をご利用いただく必要 がございます。

1. 政府統計オンライン調査総合窓口の「調査票一覧」画面から回答済みの調査票の「回答 済」をクリックします。

|                       | 政府統計オンライン調査            | 総合窓口 0                   | A よくあるご質問   | ▶ お問い合      | ade   <b>?</b> へル | ר דע דעם 🗗 דא | • |
|-----------------------|------------------------|--------------------------|-------------|-------------|-------------------|---------------|---|
|                       | ♠ オンライン調査トップ > 調査勇     | の一覧                      |             |             |                   |               |   |
|                       | 調査票の一覧                 |                          |             |             |                   |               |   |
| 回答 <sup>-</sup><br>「回 | データが正常に受(<br>答日時」が表示され | <sup>すけられた調</sup> れています。 | 査票は、「丬      | 伏況」及        | をび                | クリッ           | ク |
|                       | 回答する電子調査票をクリックして       | ください。                    |             |             |                   |               |   |
|                       | 宇施時期                   | <b>霊子調査</b> 曹 ?          | ファイル形式      | 提出期限        | 記入例 梁宏 🖸          | 同答日時          |   |
|                       | 240100-0740            |                          | 27 17811223 | WEITHOUT IN |                   |               |   |

2. 回答状況画面が表示されますので、「ダウンロード」をクリックします。

| 政府統計オンライ     | ン調査総合窓口                                                               |
|--------------|-----------------------------------------------------------------------|
| ♠ オンライン調査トップ | > <u>調査票の一覧</u> > 回答状況                                                |
| 回答状況         |                                                                       |
| 回答状況         |                                                                       |
| 統計調査名        | 学校基本調査                                                                |
| 実施時期         | 2020年度HTML調査票                                                         |
| 調査票名         | 学校調査票 (小学校)                                                           |
| 調查対象者ID      |                                                                       |
| キー項目         |                                                                       |
| 受付番号         | クリック                                                                  |
| 調査票の状況       | 回答済み                                                                  |
| 回答日時         | 2021-02-10 22:50                                                      |
| こወታ          | 回答データ確認・更新 回答の再開 ダウンロード 調査票一覧へ<br>マイトについて 利用規約 推奨環境 オンライン調査の流れ データの保護 |

3.回答内容ダウンロード画面で、保存したい形式 (Excel 形式もしくは PDF 形式)を選択し、 「ダウンロード」をクリックします。

| 政府統計オンライン調                    | 査総合窓口                          | ማት |
|-------------------------------|--------------------------------|----|
| ▲オンライン調査トップ > 調査              | <u> </u>                       |    |
| 回答内容ダウンロード                    |                                |    |
| 回答内容ダウンロード<br>印刷用・保存用に回答済み又は- | -時保存中の回答内容をダウンロードすることができま クリック |    |
| ダウンロードファイル形式                  | ● Excel形式<br>○ PDF形式           |    |
|                               | ダウンロード 回答状況へ 調査票一覧へ            |    |

4. 回答データテンプレート(紙調査票に準じた形式の印刷用資料)が開きますので、必要 に応じて任意の場所に保存、印刷をしてください。

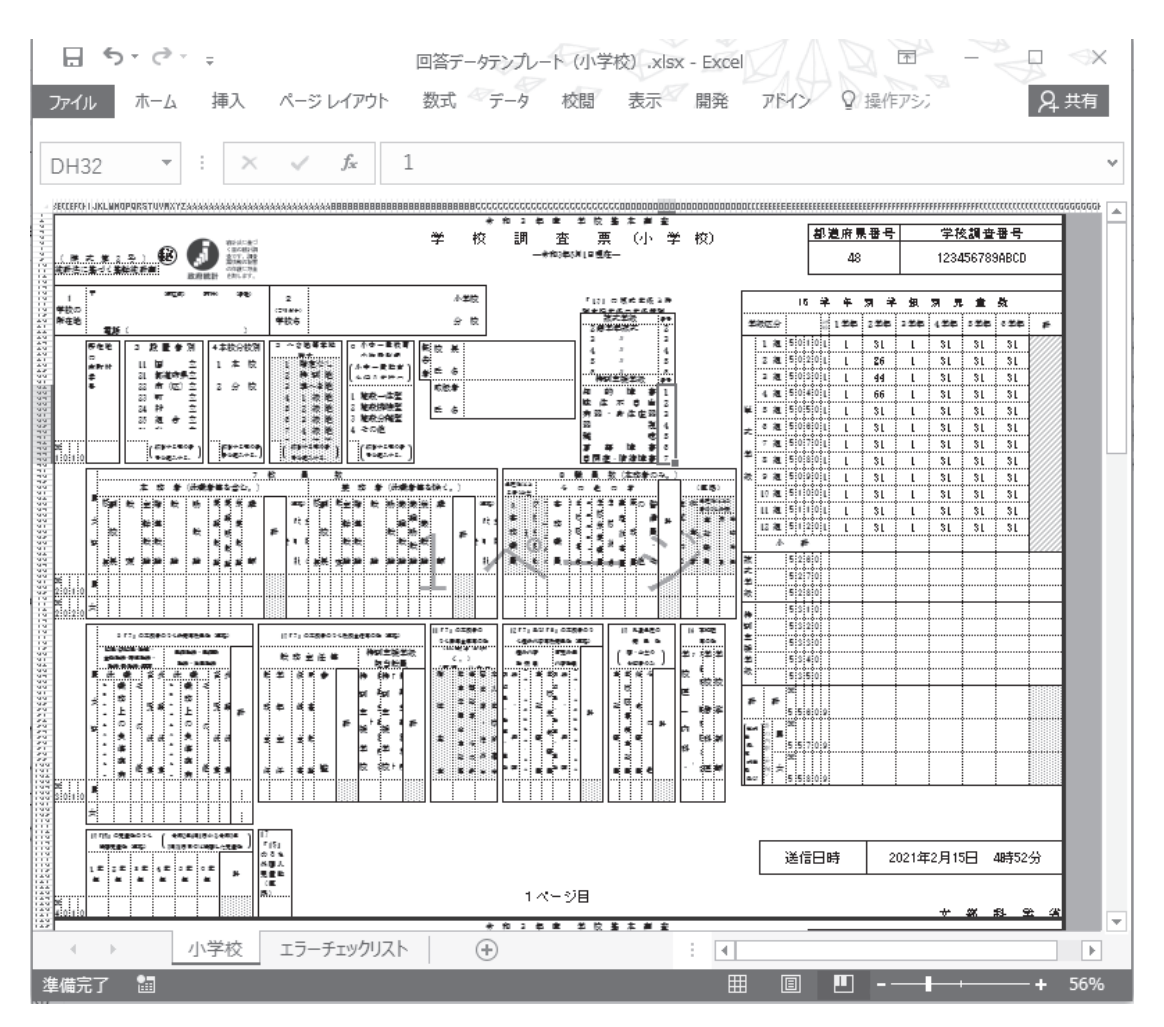

#### (3) Q&A (よくあるお問い合わせ)

質問1 ログインができません。

回答 調査対象者 ID とパスワードは半角英数字、大文字小文字の区別があります。大文字・小文字の切り替えは「Shift」キーを押しながら入力することによって可能です。 直接入力してうまくできないようであれば、配布された ID とパスワードを「メモ帳」、「Word」などで入力して、それをコピー&ペーストしてみてください。なお、ログイン作業を5回間違えるとロックがかかり、しばらく(15分ほど)操作を受け付けなくなります。

質問2 (初回ログイン時)パスワードは変更しなければいけないのですか。

回答 「なりすまし」等を避けるために、セキュリティ上、パスワードを変更していただく必要が あります(変更しなければ先に進めません)。変更後のパスワードは必ずメモするなどして、 忘れないようにしてください。

質問3 パスワードの変更ができません。

回答 パスワードの変更画面では、任意のパスワード(半角英字大文字、小文字及び数字の3種類 で8文字以上)を2回入力することになっています。その2つが合っているか確認くださ い。なお、最初に配布されたパスワードと同じものは使用できません。

質問4 変更したパスワードを忘れてしまいました。

回答 変更したパスワードはメモするなどして、忘れないようにしてください。
 忘れてしまった場合は、ご自身でパスワードの再発行を行ってください(参考1)参照)。
 その際、連絡先情報に登録したメールアドレスの入力が必要となります。また、連絡先情報に登録したメールアドレスを忘れてしまった場合や、誤ったメールアドレスを登録してしまったなどの理由で再発行ができない場合は、変更前のパスワードに戻す(初期化する)ことになりますので、文部科学省ヘルプデスクまでご連絡ください。
 ①都道府県、②学校調査番号、③学校名、④調査対象者 ID、⑤連絡先等

質問5 連絡先情報を間違えてしまいました。

回答 オンライン調査システムにログインし、「電子調査票の一覧」画面の「パスワード・連絡先 情報の変更」から修正することができます。

|質問6 連絡先情報のメールアドレスを間違えてしまいました。|

回答 質問5の手順で「連絡先情報」を修正してください。メールアドレスを間違えると、システ ムからの「受付完了」メールが届かなくなってしまいます。また、パスワードを忘れてしま った場合に再発行ができません。なお、既に電子調査票をダウンロードされている場合に は、ダウンロードした電子調査票に連絡先情報で登録した誤ったメールアドレスの情報が組 み込まれてしまっていますので、電子調査票も再度ダウンロードする必要があります。

質問7 アクセスしにくい(画面が表示されないなど)のですが。

回答 アクセスが集中した場合が予想されます。この場合の対応方法については、文部科学省へ ルプデスクでは対応できないケースがありますので、しばらくお待ちいただいてから、再 度アクセスをお試しください。 質問8 ログインすると、セキュリティ証明書の警告が表示されてしまい、ログインが行えません。

回答 オンライン調査システムへの接続がうまく行かない場合は、オンライン調査システムのト ップ画面(ログインする前の画面)の「よくあるご質問(FAQ)」も参照の上、「信頼済み サイトへの登録」をお試しください。また、使用中のパソコンに「安全な通信を行うため の証明書」がインストールされていない可能性もありますので、パソコンのセキュリティ 管理者にも確認の上で証明書のインストールを行い、再度ログインをお試しください。

#### 質問9 離席中に入力内容が消えてしまいました。

 回答 調査票ダウンロード後、60分経過するとタイムアウトとなり、その時点での入力内容が 消えてしまいます。一度消えてしまった内容を元に戻すことはできません。回答に時間が かかる場合や長時間離席する場合は、事前に「回答の一時保存」をしてください。(参考)
 2参照)なお、45分経過時に意図しないタイムアウトを防ぐため、一時保存を促すアラ ートが表示されます。一時保存後、再度、60分回答が可能です。

#### 質問10 電子調査票の入力を中断したいのですが。

回答 「回答の一時保存」をクリックします。警告画面で「回答を一時保存します。よろしいで しょうか?」と表示されるので、「回答を一時保存する」をクリックします。(参考2)参 照)

質問11 一時保存後、電子調査票の入力を再開したいのですが。

回答 一時保存後、回答入力を再開する際は、再度政府統計オンライン調査総合窓口にログイン し、調査票をダウンロードしたのち、「TOP」の「一時保存から回答を開始する」を押して ください。

質問12 回答した内容を修正したいのですが。

回答 一度回答データを送信した後でも、回答データの修正は何度でも可能です。ただ、修正を 受け付けているのは市区町村や都道府県の提出期限までの間となりますので、その後の修 正については、必ず市町村や都道府県の担当課に御相談ください。

#### 

質問13 調査対象者自らが送信した電子調査票の内容を確認することはできますか。

回答 「電子調査票の一覧」画面から「回答済」をクリックすることにより、送信した電子調査票の内 容の確認及び修正ができます。

| 報道府         学校調査番号            県番号         学校調査番号 |       | 現扱者氏 名                   |   | ち酸業 「7」の入学者の「P1のうち曲音学校卒業以<br>(再掲) 9 上を入学後格とする課程の入学者数(用<br>一種)」のうちや和なす3番商等学校及び中等数 | 計         月子校(後期課程) 卒業者族(1月18)           計         男         女                                                       |                     |         |                               |                                                          | 1. 本校と分校(正規の手続を完了したもの。)は、別々に調査票を作 | 成する。分校(本校のある都道府県以外にある分校を含む。)の調査<br>画は、本校な時のました、校員から増出ナエ | #1g、 #1ないないまいり、なないりない。。。<br>2. 数字は、□ | 3. 課程は、設置認可を受け又は届出をしているものについてのみ記入 | する。<br>4. 離稗の設置の届出をしているが、5月1日現在在籍生律がいたい場合は、 | その課程の「生徒数」の「修業年限1年未満の課程」「修業年限1年以上 | の課程」に「」凶と記入する。<br>5.「計」鑴のあるところは,必ず被算をする。 |         | 日本 「「7」の「課題の昼夜別」の「7」 | 昼夜别 番号                                | ー 1 本 1 2 2 2 2 2 2 2 2 2 2 2 2 2 2 2 2 2 | その色 3   |         |         |         |         |         |
|--------------------------------------------------|-------|--------------------------|---|----------------------------------------------------------------------------------|----------------------------------------------------------------------------------------------------|---------------------|---------|-------------------------------|----------------------------------------------------------|-----------------------------------|---------------------------------------------------------|--------------------------------------|-----------------------------------|---------------------------------------------|-----------------------------------|------------------------------------------|---------|----------------------|---------------------------------------|-------------------------------------------|---------|---------|---------|---------|---------|---------|
| 学校                                               |       |                          | ; | 「7」の入学のう<br>している者の数 (<br>                                                        | 枚                                                                                                    |                     |         | ☆ 掛 巻                         | + * 1                                                    |                                   |                                                         |                                      |                                   |                                             |                                   |                                          |         |                      |                                       |                                           |         |         |         |         |         | -       |
| ■ M<br><sup>演</sup><br>衝                         | -     |                          |   | 07) 8 I                                                                          | 非                                                                                                    |                     |         | 者 数<br>matel11##relt]         | 単学した者を除く。<br>中のうち高等学校卒<br>該以上を入学資格と<br>「る課程の入学者数<br>(再掲) |                                   |                                                         |                                      |                                   |                                             | -                                 |                                          |         |                      |                                       |                                           |         |         |         |         |         | -       |
| 校 基 本 7<br>( 1<br>11月1日現在一                       | Ę     | <sup>穀</sup> 告者<br>校氏長   |   | 職員数 (本務者                                                                         | 男女                                                                                                    |                     | 者数      | 入 学<br><sup>会和3年4月1日から1</sup> | 入学した者。<br>入学後 5月1日までに<br>計<br>書                          |                                   |                                                         |                                      |                                   |                                             | -                                 |                                          |         |                      |                                       |                                           |         |         | -       |         |         | -       |
|                                                  | 各種学校  | 谷夜                       |   | 9 ( ) ~ 微                                                                        |                                                                                                    |                     | 及び卒業    |                               | Hのうち高等学校<br>卒業以上を入学資<br>各とする課程の生<br>徒数(再掲)               |                                   |                                                         |                                      |                                   |                                             |                                   |                                          |         |                      |                                       |                                           |         |         | -       |         |         |         |
| 校制制                                              |       |                          |   | 員数<br>部務者(休職者参                                                                   | 男子 一                                                                                                    |                     | 、 毕 者 数 | 赘                             | 計のうち昼の<br>課程の生徒数<br>(再掲)                                 |                                   |                                                         |                                      |                                   |                                             |                                   |                                          |         |                      |                                       |                                           |         |         |         |         |         | -       |
| 泄                                                |       |                          |   | 5 教<br><sup>皆を会お</sup> ) <sup>並</sup>                                            |                                                                                                    |                     | 走数,〕    | 浜                             | the.                                                     |                                   |                                                         |                                      |                                   |                                             |                                   |                                          |         |                      |                                       |                                           |         |         |         | -       |         |         |
| づ査情護まくで報にあ                                       | 5     | <sup>(フリガナ)</sup><br>学校名 |   | 太慈老(休酔う                                                                          | 1 日 日 日 日 日 日 日 日 日 日 日 日 日 日 日 日 日 日 日                                                                              |                     | 程別生     | 年                             | 修業年限 1 年<br>以 上 の 課 程                                    |                                   |                                                         |                                      |                                   |                                             | -                                 |                                          |         |                      |                                       |                                           |         |         |         |         |         |         |
| 総計法に基<br>国の統計調<br>す。調査票<br>の秘密の保<br>十 万全を想し      | (番地)  |                          |   | <b>4 本校分校別</b><br>1 本 校                                                          | 2 分 核                                                                                                    | 該当する項の番<br>号を記入する。) | 程 名 · 課 |                               | 修業年限1年<br>未満の課程                                          |                                   |                                                         |                                      |                                   |                                             |                                   |                                          |         |                      |                                       |                                           |         |         |         |         | -       |         |
|                                                  | (町村)  | Ŷ                        |   | <b>置者 別</b><br>:校法人立<br>:学校法人立                                                   | ■<br>「<br>団<br>供<br>人<br>立<br>二<br>一<br>人<br>立<br>一<br>し<br>し<br>し<br>し<br>し<br>し<br>し<br>し<br>し<br>し<br>し<br>し<br>し | する項の番<br>セ入する。      | 7 課     | 5.1                           | 課審<br>程号<br>毎の昼夜別<br>女 別                                 | 留                                 | 女                                                       | 留                                    | 女                                 | 日日日日日日日日日日日日日日日日日日日日日日日日日日日日日日日日日日日日日日日     | 本                                 |                                          |         | <u>大</u>             | 一 一 一 一 一 一 一 一 一 一 一 一 一 一 一 一 一 一 一 | 女                                         | 一       | 女       | 8       | 女       | 留       | 女       |
| 5 号 )<br>6 余統計調査                                 | (市区郡) | ) 理題                     |   | 3 2 2 2 2 2 2 2 2 2 2 2 2 2 2 2 2 2 2 2                                          | 33 型<br>21 公立<br>35 代<br>35 化<br>約<br>35 の<br>4<br>2<br>35 の<br>35 の<br>35 の<br>35 の<br>35 の<br>35 の<br>35 の<br>35 の | [該当]<br>[長を記        |         |                               |                                                          | 2 0 1 0                           | 2 0 1 1                                                 | 2 0 2 0                              | 2 0 2 1                           | 2 0 3 0                                     | 2 0 3 1<br>2 0 3 1                | 2 0 4 0<br>2 0 4 1                       | 2 0 5 0 | 2 0 5 1              | 2 0 6 0                               | 2 0 6 1                                   | 2 0 7 0 | 2 0 7 1 | 2 0 8 0 | 2 0 8 1 | 2 0 9 0 | 2 0 9 1 |
| (様式第15<br>総計法に基づく基準                              | -     | 亭<br>存<br>地<br>地         |   | 所在地の市町                                                                           | 小<br>中                                                                                                    | ** 0 1 0 1          |         | 課程名                           | 実際に認可を受<br>け又は届出をし<br>ている課程の名<br>称を記入する。                 | 課程                                |                                                         | 課程                                   |                                   | 課程                                          | raja may                          | 課性                                       | 課程      |                      | 課程                                    |                                           | 課程      |         | 課程      |         | 課程      |         |

\_\_\_\_

\_\_\_\_

\_ 

1

沪 -

桑 語

×

\_\_\_\_

\_\_\_\_ 

\_\_\_\_

\_\_\_\_

\_\_\_\_

\_\_\_\_

\_

\_\_\_\_ \_\_\_\_

課程

専修学校の学科及び各種学校の課程のコード表 学校基本調査

> 係 関 業 Н 100

| <ul> <li>第 生 関 係</li> <li>1 栄 養栄養、栄養料理</li> <li>2 調 理調理,調理師</li> <li>3 理 容理容</li> <li>4 美 容美容</li> <li>5 製菓・製パン製菓,製菓衛生師</li> <li>6 そ の 他薬学,エステ,ネイルアート</li> </ul> | <ul> <li>教育・社会福祉関係</li> <li>1 保育士養成保育、保育士</li> <li>2 教員 養成幼児教育,幼稚園教員,幼稚園教論,<br/>幼稚教育,児童教育,養護教育,音楽,<br/>幼教</li> <li>3 介護福祉小護福祉</li> <li>4 社会福祉社会福祉</li> <li>0 そ の 他ボランティア</li> </ul> | <b>商業実務関係</b><br>1 商 業商業,経済商業,商業実務,商経実務,<br>商経<br>8 経理・簿記経理,経理主務,備業簿記,会計,<br>税務会計,計算実務, 續記味算,<br>経営経理,財務,税理,税務, | <ul> <li>3 タイピストタイプ,和文タイプ,タイプ文書、<br/>タイピスト,英文タイプ,</li> <li>4 税 書秘書,秘書達成,貿易秘書,英文秘書,<br/>英語秘書,秘書達成,貿易秘書,英文秘書,<br/>英語秘書,秘書達成,貿易秘書,英文秘書,<br/>英語秘書,秘書達成,個別格賞,経営技術,<br/>高裕学務</li> <li>6 旅 首秘密学,観光経営,観光経,経営技術,<br/>都営業務</li> <li>6 旅 行観光,ホテル、フライトアテンダント</li> <li>7 情 報ITビジネス,情報ビジネス</li> <li>8 ビジネス医病事務,福祉ビジネス</li> <li>0 そ の 他速記,珠算,編集広報</li> </ul> | <ul> <li>         B節・家政関係(各種学校は「家政関係」)         <ul> <li> <ul></ul></li></ul></li></ul> |
|----------------------------------------------------------------------------------------------------|----------------------------------------------------------------------------------------------------|----------------------------------------------------------------------------------------------------|----------------------------------------------------------------------------------------------------|----------------------------------------------------------------------------------------|
| 0000000                                                                                                    | 000 000                                                                                                    | 000                                                                                                    |                                                                                                    | 0000 00                                                                                |
| 0444444                                                                                                    | ຄ.ຄ.ຄ. ຄ.ຄ.0                                                                                                    | 0 0 0                                                                                                    |                                                                                                    | 0 ~ ~ ~ ~ ~ ~ ~ ~ ~ ~ ~ ~ ~ ~ ~ ~ ~ ~ ~                                                |
| 4                                                                                                    | Q                                                                                                    | Q                                                                                                    |                                                                                                    |                                                                                        |

| ニッテイング,手芸編物,帽子,刺しゅう,機被編物,組ひも | ションヒシネメ・・・・アンレビジネス,<br>レァッツョンビジネス | の 他お花,お茶,製図,色彩 | ·教養関係  | 楽音楽,ピアノ,バレエ,音響芸術 | 術造形美術, 美術, 建築, リビングアート, |
|------------------------------|-----------------------------------|----------------|--------|------------------|-------------------------|
|                              | 77:                               | γ              | 文代     | ł¤               | 耒                       |
|                              | 9                                 | 0              |        |                  | 2                       |
|                              | 0                                 | 6              | 0      | $^{\circ}$       | 0                       |
|                              | 7                                 | 7              | 8<br>0 | 00               | 00                      |

| 天     | 大日本(1)、山本大)、「本(1)、「本(1)、「本(1)、「本(1)、「本(1)、「本(1)、「本(1)、「本(1)、「本(1)、」、「、、」、、、、、、、、、、、、、、、、、、、、、、、、、、、、、、、 | イフストレーションデ・オン、ザラフィックデザイン、 | インテリアゲザイン, 産業デザイン,<br>環境/デイン, グラフィック油彩画, | グラフィックインテリア, | 映像デザイン、デザインリビング、 | 商業デザイン | 茶 華 道茶道, 華道 | 外 国 語英語,外国語,実務英語,英会話, | 英語実務,英米語,留学国際英会話 | 演 劇・ 映 画演劇,映画,放送芸術 | 写 真写真,写真芸術 | 通訳・ガイド国際ガイド フライトアテンガント |
|-------|----------------------------------------------------------------------------------------------------|---------------------------|------------------------------------------|--------------|------------------|--------|-------------|-----------------------|------------------|--------------------|------------|------------------------|
| 7 0 0 |                                                                                                    | 8 0 3                     |                                          |              |                  |        | 804         | 8 0 5                 |                  | 806                | 8 0 7      | 8 0 8<br>8             |

| 8008 800 8800 8800 8800 8800 8800 8800  | 貢劇 ・ 映 画 演劇,映画,放送芸術 | ₹ 真写真,写真芸術 | <b>亀訳・ガイド国際ガイド,フライトアテンダント</b> | 通訳,ガイド,英文秘書,秘書 | € 験 • 補 習·····大学受験,高校受験,補習 | 学校(一般課程)のみ。各種学校は901又は902 | 5°)  | H 物軒物香羅 トニクー |
|-----------------------------------------|---------------------|------------|-------------------------------|----------------|----------------------------|--------------------------|------|--------------|
| 8006<br>803<br>803<br>803<br>803<br>803 | 衡                   | ഠ          | Ē                             |                | ØX                         | 修学                       | \$3° | 衝            |
|                                         | 8 0 6               | 8 0 7      | 8 0 8                         |                | 809                        | <b></b><br>(重)           | Ļ    | 0 I 0        |

```
動 物……動物看護,トリマー
法 律 行 政……公務員,法律行政
ス ポ ー ツ……スポーツ,アスレチックトレーナー
そ の 他……ファッション,造園,海外日本語教員,
そ の 他……ファッション,造園,海外日本語教員,
パープ, クラフト,人形,ドレス,会話,
\begin{array}{c} 8 & 1 & 0 \\ 8 & 1 & 1 \\ 8 & 1 & 2 \\ 8 & 9 & 0 \end{array}
```

```
メンズファッション, レタリング,
```

```
天文地学, 一般教養,
ファッションデザイン, 文科, 理科,
書道, 社会教育, 日本語学校
```

006

 (各種学校のみにある課程)
 1 予備校
 1 学備校……予備校
 2 学習・補習……学習、補習、勉強会、英数、進学教育
 2 単型・補習……「創車操縦
 0 自動車操縦………「自動車操縦
 0 外国人学校……小国人学校
 0 他……不動産取引、航海士、機関士、海技養成、 飛行機操縦、海外技術、海外拓殖、 

\_

26 -

# 令和3年度 学校基本調査 問合せ先

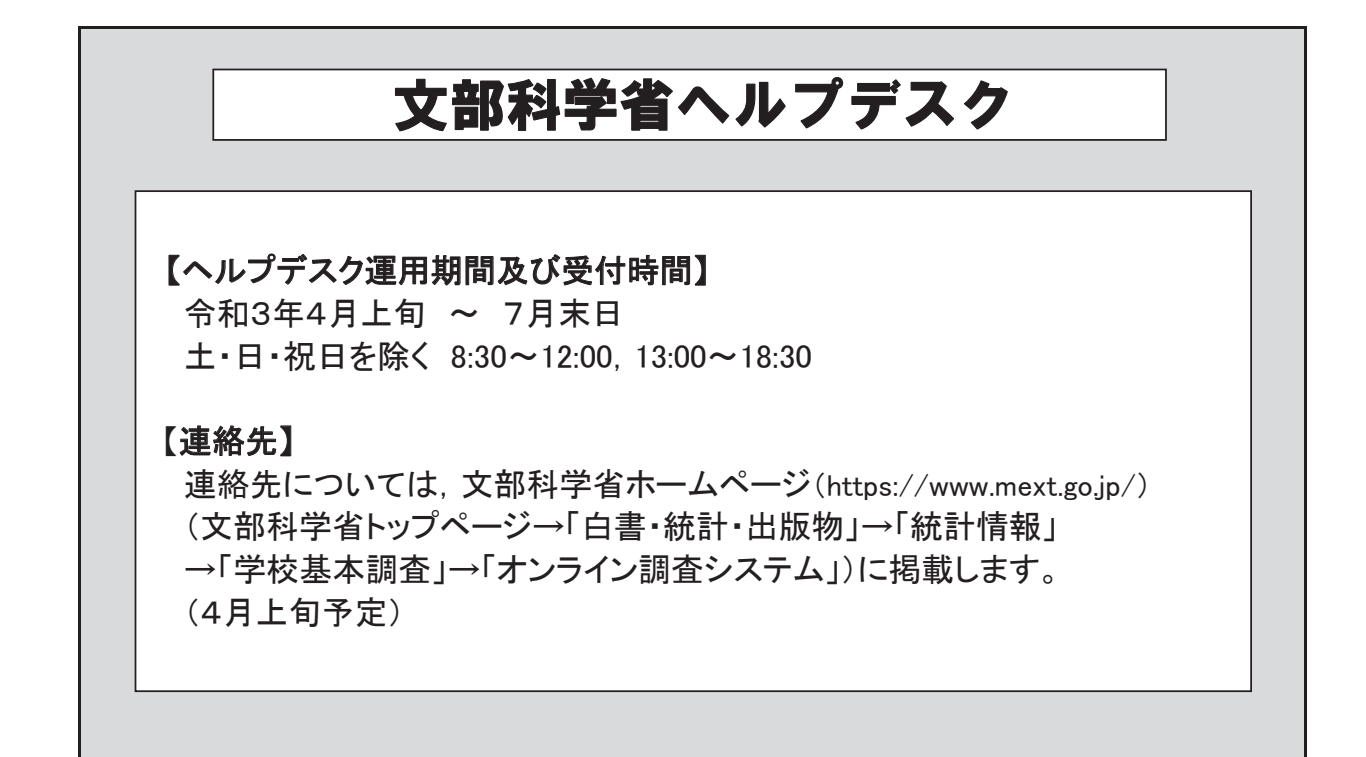

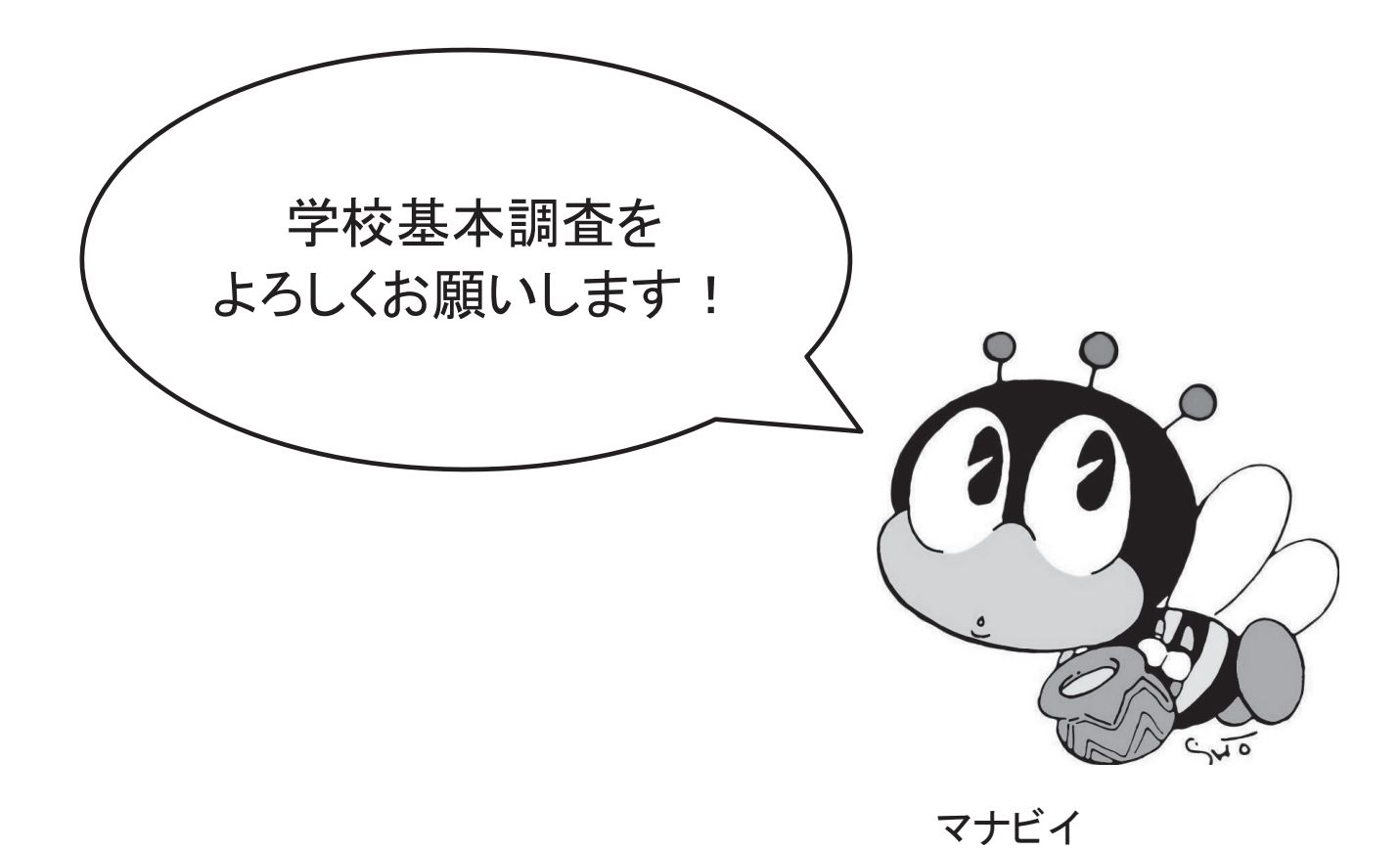